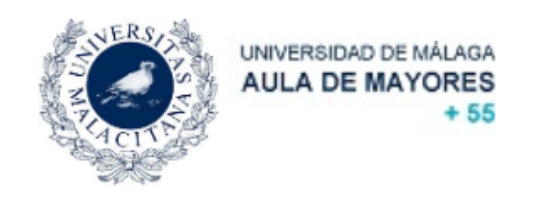

## TUTORIAL PARA LA MATRICULACIÓN DEL AULA DE MAYORES+55 UMA CURSO 2019/2020

NOTA IMPORTANTE: Se ha comprobado que el programa de matriculación online funciona de manera óptima en ordenadores fijos y portátiles de pantalla grande. En móviles y tabletas hemos comprobado ciertos errores, por lo que no se recomienda su utilización. También ha sido comprobado en varios navegadores, siendo el óptimo el Firefox. Si tiene problemas con su dispositivo o su navegador recomendamos que preste atención a esta nota.

## PASOS A SEGUIR PARA LA MATRICULACIÓN ONLINE:

- Entrar en el programa de matriculación disponible en la web del Aula de Mayores+55 de la Universidad de Málaga (https://aulamayores.uma.es).
- 2. Una vez dentro, identificarse con la dirección de correo electrónico y contraseña que cada uno tiene de la Universidad de Málaga (iDUMA).

| 🖻 et 🗏 (1) 18 Roundsube Webmalls 📄 IDMAA-Service de tak x + v                                                                                                    | -       | 6      | ×   |
|----------------------------------------------------------------------------------------------------|---------|--------|-----|
|                                                                                                    | 5 1     | Ê      |     |
| Para ver los favoritos aous selecciona 地 é y arristralo hasta la canesta Barra de favoritos o imoórtalo de otro navegador, importar favoritos                                                                                                 |         |        |     |
| For                                                                                                    | nañol I | Engli  | eh  |
| uça                                                                                                    | panor   | Lingin | 511 |
|                                                                                                    |         |        |     |
|                                                                                                    |         |        |     |
| iDUMA - Servicio de Identidad de la Universidad de Málaga                                                                                                    |         |        |     |
|                                                                                                    |         |        |     |
| Correso en UMA Contraseña NICIAR SESIÓN Contraseña Soy usuario pero no puedo entrar                                                                                                    |         |        |     |
| Soy nuevo en la UMA                                                                                                    |         |        |     |
| PN Solicitar PIN UMA                                                                                                    |         |        |     |
| Una vez que se haye autenticado no será necesario identificarse de nuevo para acceder a otros recursos.<br>Para desconectarse, recomendamos que clerre su navegador (cerrando todas las ventanas).<br>Wer información importante de SEGURIDAD |         |        |     |

3. Pinchar en la pestaña matriculación y en la columna de la izquierda, menú de opciones, pinchar en **"Solicitar pre-matrícula".** 

| Inicio Matriculación Soport                                | te               |         |                                   |
|------------------------------------------------------------|------------------|---------|-----------------------------------|
| Menú de opciones 🕴 Ma                                      | atriculación     |         |                                   |
| Menti de opciones 6 20 20 20 20 20 20 20 20 20 20 20 20 20 | otrodación       |         |                                   |
| .505.0                                                     |                  |         |                                   |
| Nombre. J                                                  | USE JESUS DELGAL | OPENA   |                                   |
| Inicio                                                     | Matriculación    | Soporte |                                   |
| Menú de                                                    | opciones         | Matricu | ulación > Solicitar pre-matrícula |

Solicitar pre-matrícula

4. Rellenar datos generales de la pestaña número 1. "Datos generales".

No puede acceder a esta página. C

Los alumnos que se matriculen por primera vez en el aula de mayores, deberán abonar las tasas por apertura de expediente, cuyo importe es de 15 € los cuáles se sumarán al importe total de la matrícula de manera automática.

| Inicio Matriculación Soporte                                                      |                                 |
|-----------------------------------------------------------------------------------|---------------------------------|
|                                                                                   |                                 |
| ⊻ Operaciones                                                                     |                                 |
| 🕤 Deshacer 👩 Guardar                                                              |                                 |
|                                                                                   |                                 |
| 1. Datos generales 2. Asignaturas 3. Otras solicitudes 4. Resumen                 |                                 |
| ✓ Datos personales                                                                |                                 |
| D.N.I. 76879243H                                                                  | * Género Masculino 🛩            |
| * Nombre A                                                                        | * Fecha nacimiento 9/07/1954 Ba |
| * Apelidos A                                                                      | * Lugar nachiento A             |
| * Email A                                                                         | * Nivel estudios Sin estudios 💉 |
| * Confirmar Email A                                                               | Estudos universitarios          |
| * Teléfono 1 A                                                                    | * Situación laboral En activo   |
| Teléfono 2 A                                                                      | * Profesión A                   |
| * Domicilio A                                                                     | * Foto nil Strean V             |
| * Municipio A                                                                     |                                 |
| * Código postal A                                                                 |                                 |
| vi Antiniadad en el Aula de Mauseer                                               |                                 |
| Primera matricula en el Aula de Mayores Si v Último curso matriculado 2017/2018 v |                                 |
|                                                                                   |                                 |
|                                                                                   |                                 |
|                                                                                   |                                 |
|                                                                                   |                                 |
|                                                                                   |                                 |
|                                                                                   |                                 |
|                                                                                   |                                 |
|                                                                                   |                                 |
|                                                                                   |                                 |
|                                                                                   |                                 |
|                                                                                   |                                 |
|                                                                                   |                                 |
|                                                                                   |                                 |
|                                                                                   |                                 |
|                                                                                   | 1905.0                          |

| peraciones      | Guardar                                                     |                         |           |
|-----------------|-------------------------------------------------------------|-------------------------|-----------|
| Datos generale  | s 2. Actividades formativas 3. Otras solicitudes 4. Resumen |                         |           |
| Datos personale | 15                                                          |                         |           |
| D.N.I.          | 33398020L                                                   | * Géne ✓                |           |
| * Nombre        | José                                                        | * Fecha nacimien        | Femenino  |
| * Apellidos     | Pérez                                                       | * Lugar nacimien        | Masculino |
| * Email         |                                                             | * Nivel estudios        | olios     |
| Confirmar Email |                                                             | Estudios universitarios |           |
| * Teléfono 1    |                                                             | * Situación Jahoral     |           |
| Teléfono 2      |                                                             | * Drafación             |           |
| * Domicilio     |                                                             | * Estado civil          | ~         |
| * Municipio     |                                                             | - Estado civil (        | ✓         |
| * Código postal |                                                             |                         |           |

**5.** A continuación, pinchar en la pestaña número 2 "Actividades formativas".

| pre: Jesus Deigado                                                                                                  |  |  |  |  |  |  |
|----------------------------------------------------------------------------------------------------|--|--|--|--|--|--|
| cio Matriculación Soporte                                                                                           |  |  |  |  |  |  |
| Deshacer 🖺 Guardar                                                                                                  |  |  |  |  |  |  |
| - Datos generales <b>2. Actividades formativas</b> 3. Otras solicitudes 4. Resumen                                  |  |  |  |  |  |  |
| Cin filtro                                                                                                    |  |  |  |  |  |  |
|                                                                                                    |  |  |  |  |  |  |
| is semana (Sin filtro                                                                                               |  |  |  |  |  |  |
| iltrar                                                                                                    |  |  |  |  |  |  |
|                                                                                                    |  |  |  |  |  |  |
| Actividades formativas que se ofertan (total: 94)                                                                   |  |  |  |  |  |  |
| azas Actividad formativa Area Periodo Área Profesor/es Tipo                                                         |  |  |  |  |  |  |
| 170 CURSO OPCIÓN ANUAL Anual CURSO OPCIÓN ANUAL (VER PROGRA Varios docentes (ver programa CURSO OPCIÓI              |  |  |  |  |  |  |
| 39 ACTIVIDAD FÍSICA Y SALUD 2º Trimestre SALUD Y BIENESTAR Antonio Merino Mandly / Dolor TALLER TRIME:              |  |  |  |  |  |  |
| 40 ACTIVIDAD FÍSICA Y SALUD 3º Trimestre SALUD Y BIENESTAR Antonio Merino Mandly / Dolor TALLER TRIME               |  |  |  |  |  |  |
| 39 ACTIVIDAD FÍSICA Y SALUD 1º Trimestre SALUD Y BIENESTAR Antonio Merino Mandly / Dolor TALLER TRIME:              |  |  |  |  |  |  |
| 30 APRENDER A SENTIR, MINDFULNESS PARA EL DESARROLL 2º Trimestre SALUD Y BIENESTAR Natalia Ramos Díaz TALLER TRIME: |  |  |  |  |  |  |
| Página 1 de 21 (1-5 de 104 elementos) 4 4 1 2 3 4 5 21 D                                                            |  |  |  |  |  |  |
| Agregar actividad formativa                                                                                         |  |  |  |  |  |  |
| Eliminar actividad formativa                                                                                        |  |  |  |  |  |  |
| ividades formativas seleccionadas Área                                                                              |  |  |  |  |  |  |
|                                                                                                    |  |  |  |  |  |  |

6. Seleccionamos las actividades formativas deseadas una por una y

pulsamos el botón +" Agregar actividad formativa" para añadir. Dichas actividades aparecerán en la parte inferior debajo de dicho botón. En el caso de que nos equivoquemos o queramos quitar alguna asignatura, le damos al botón X "Eliminar asignatura". Hay que tener en cuenta que debemos matricularnos en actividades formativas que contabilicen un mínimo de 60  $\in$ . El número máximo de actividades formativas a elegir es de 6.

| į. | 4.4                                                                                              |                                          | 1 11 14 14 | 10101110 | menningere begnet mper |                           |
|----|--------------------------------------------------------------------------------------------------|------------------------------------------|------------|----------|------------------------|---------------------------|
|    | 11                                                                                               | IDIOMA FRANCÉS (3) NIVEL AVANZADO        | Anual      | IDIOMAS  | Carmen Cortés Zaborras | CURSO ANUAL 2 DÍAS/SEMANA |
|    | 24                                                                                               | IDIOMA INGLÉS (1) NIVEL INICIAL          | Anual      | IDIOMAS  | Laura Esteban Romero   | CURSO ANUAL 2 DÍAS/SEMANA |
|    | 19                                                                                               | IDIOMA INGLÉS (2) NIVEL PRE-INTERMEDIO 1 | Anual      | IDIOMAS  | Laura Esteban Romero   | CURSO ANUAL 2 DÍAS/SEMANA |
|    | Página 1 de 2 (1-5 de 10 elementos) H 4 1 2 <b>b</b>                                             |                                          |            |          |                        |                           |
|    | 💠 Agregar actividad formativa                                                                    |                                          |            |          |                        |                           |
|    | K Eliminar actividad formativa                                                                   |                                          |            |          |                        |                           |
| A  | Actividades formativas seleccionadas Área                                                        |                                          |            |          |                        |                           |
|    | IDIOMA INGLÉS (1) NIVEL INICIAL IDIOMAS                                                          |                                          |            |          |                        |                           |
|    | CUÉNTAME UN CUENTO, TALLER DE ANIMACIÓN A LA LECTURA INFANTIL Y JUVENIL ARTE Y HUMANIDADES       |                                          |            |          |                        |                           |
|    | APRENDER A SENTIR, MINDFULNESS PARA EL DESARROLLO DE LA INTELIGENCIA EMOCIONAL SALUD Y BIENESTAR |                                          |            |          |                        |                           |
|    |                                                                                                  |                                          |            |          |                        |                           |

Para facilitar la búsqueda de asignaturas existen unos filtros en la parte superior según diferentes criterios: Área, profesor, hora de inicio, días de la semana, tipo y periodo, que pueden ayudarnos en la

búsqueda. Podemos utilizar un filtro o varios a la vez (p. ej., asignaturas de Arte y Humanidades, los miércoles en el segundo trimestre). No olvide pulsar el botón "Filtrar" una vez haya realizado la selección para poder ver las actividades formativas que cumplen los requisitos establecidos. Si no desea un filtro en una categoría puede elegir "sin filtro". Volviendo a pulsar el botón "Filtrar" aparecen nuevamente las actividades sin dicho filtro.

| 1. Datos              | generales                          | 2. Actividades fo    | ormativas                       | 3. Otras solicitud                          | les 4. Resu      | men                |                               |        |  |
|-----------------------|------------------------------------|----------------------|---------------------------------|---------------------------------------------|------------------|--------------------|-------------------------------|--------|--|
| 🖂 Filtro e            | ✓ Filtro de actividades formativas |                      |                                 |                                             |                  |                    |                               |        |  |
| Área Sin              | filtro                             |                      |                                 | Profesor                                    | Sin filtro       |                    | Hora inicio Sin filt          | tro 🛊  |  |
| Días semar<br>Filtrar | a Sin filtro                       | ¢) Tip               | ✓ Sin filtro<br>ASIGNA<br>CURSO | )<br>TURA TRIMESTRAL 2<br>ANUAL 1 DÍA/SEMAN | DÍAS/SEMANA<br>A | Periodo Sin filtro | <b>→ ↓</b>                    |        |  |
| - Activid             | ades formativ                      | vas que se ofertan ( | CURSO                           | ANUAL 2 DÍAS/SEMA<br>OPCIÓN ANUAL 2 DÍA     | NA<br>AS/SEMANA  |                    |                               |        |  |
| Nº<br>plazas          | tividad forma                      | itiva                | SEMINA                          | RIO TRIMESTRAL 1 DI<br>ANUAL 1 DÍA/SEMAN    | Á/SEMANA         |                    | Profesor/es                   | Тіро   |  |
| 169 CL                | IRSO OPCIÓN A                      | NUAL                 | TALLER                          | TRIMESTRAL 1 DÍA/SI                         | EMANA            | UAL (VER PROGRA    | Varios docentes (ver programa | CURSO  |  |
| 38 AC                 | TIVIDAD FÍSIC                      | A Y SALUD            | TALLER                          | TRIMESTRAL 2 DÍAS/                          | SEMANA           | R                  | Antonio Merino Mandly / Dolor | TALLER |  |
| 40 AC                 | TIVIDAD FÍSIC                      | A Y SALUD            |                                 | 3º mmestre                                  | SALUD T DIENEST  | AR                 | Antonio Merino Mandly / Dolor | TALLER |  |
| 39 AC                 | TIVIDAD FÍSIC                      | A Y SALUD            |                                 | 1º Trimestre                                | SALUD Y BIENEST  | AR                 | Antonio Merino Mandly / Dolor | TALLER |  |
| 29 AF                 | RENDER A SEN                       | TIR, MINDFULNESS P   | ARA EL DESA                     | RROLL 2º Trimestre                          | SALUD Y BIENEST  | AR                 | Natalia Ramos Díaz            | TALLER |  |
| Página                | de 21 (1-5                         | de 104 elementos)    |                                 | 234521 🛛                                    | DI               |                    |                               |        |  |

7. A continuación, nos vamos a la pestaña 3." Otras solicitudes"

| Nombre: Jesús Delgado                                  |                           |                      |            |
|--------------------------------------------------------|---------------------------|----------------------|------------|
| Inicio Matriculaci                                     | ón Soporte                |                      |            |
|                                                        |                           |                      |            |
|                                                        |                           |                      |            |
| ✓ Operaciones                                          |                           |                      |            |
| ා Deshacer 🛛 🖺 Gu                                      | ardar                     |                      |            |
|                                                        |                           |                      |            |
| 1. Datos generales                                     | 2. Actividades formativas | 3. Otras solicitudes | 4. Resumen |
|                                                        |                           |                      |            |
| 🔄 🖂 Carnet de estudiant                                | e                         |                      |            |
| ✓ Carnet de estudiant<br>Solicita carnet físico de est | e<br>tudiante ✓ Sí<br>No  |                      |            |

En el apartado "Solicita carnet físico de estudiante" puede elegir solicitarlo o no, teniendo en cuenta, que si lo solicita el precio es de 5 €. Recuerde que en la app del móvil de la UMA dispondrá de un carnet digital totalmente gratuito.

8. En la pestaña 4 "Resumen" podrá consultar todos los datos de su matrícula, incluido el importe a pagar, el cual se abonará en la forma y plazos que se establecerán posteriormente. Esta es una pantalla meramente informativa. No hay que incluir ningún tipo de información adicional.

| Inicio Matriculación Soporte                                 |                    |                               |        |
|--------------------------------------------------------------|--------------------|-------------------------------|--------|
|                                                              |                    |                               |        |
| ✓ Operaciones                                                |                    |                               |        |
| 🕲 Deshacer 📔 Guardar                                         |                    |                               |        |
|                                                              |                    |                               |        |
| 1. Datos generales 2. Actividades formativas 3. Otras solici | tudes 4. Resumen   |                               |        |
| ∠ Datos del solicitante                                      |                    |                               |        |
| D.N.I. 33398020L Email jjd@gmail.com                         |                    |                               |        |
| Nombre gjgf Domicilio dgdfg                                  |                    |                               |        |
| Apellidos gjgf Municipio fgdf                                |                    |                               |        |
| Teléfono 1 3453454 Código postal 222                         |                    |                               |        |
| Teléfono 2 45345345                                          |                    |                               |        |
| ✓ Actividades formativas matriculadas                        |                    |                               |        |
| Actividad formativa                                          | Área               | Profesor                      | Precio |
| Historia del Arte: Movimientos artísticos del siglo XIX      | ARTE Y HUMANIDADES | D. Juan Antonio Sánchez López | 30     |
| Literatura Española II: Siglos de Oro                        | ARTE Y HUMANIDADES | D.ª Susana Guerrero Salazar   | 30     |
| Mujeres de Ópera: Heroínas Puccinianas                       | ARTE Y HUMANIDADES | D.ª Lourdes Jiménez Fernández | 30     |
| ✓ Otros conceptos y total                                    |                    |                               |        |
| Suma de actividades formativas:                              | 90                 |                               |        |
| Seguro de estudios:                                          | 6                  |                               |        |
| Tasas administrativas por apertura de expediente             | : 15               |                               |        |
| Total a abonar:                                              | 111€               |                               |        |
|                                                              |                    |                               |        |

 Una vez finalizado todo el proceso es muy "IMPORTANTE" pulsar el botón verde Guardar. De lo contrario, no se quedará nada grabado y no existirá la matrícula. Recomendamos encarecidamente pulsar este botón al final de todo el proceso, una vez que se han visitado las 4 pestañas (1. Datos personales; 2. Actividades formativas; 3. Otras solicitudes, y 4. Resumen).

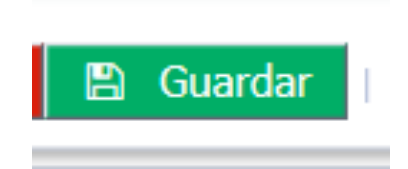

Podrá ver un mensaje de que se han guardado sus datos con éxito y recibirá un email de confirmación. Ojo: cada vez que se pulse "guardar" se enviará un mensaje por e-mail. Para evitar exceso de mensajes y errores en el programa se pulsará el botón de guardar solamente al final del proceso y una única vez.

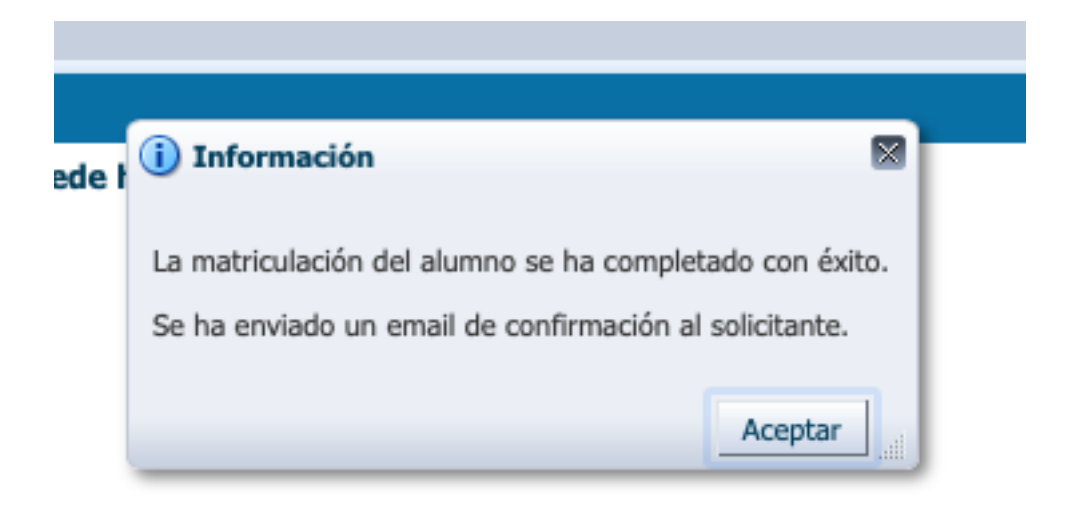

Una vez finalizado todo el periodo de matriculación, recibirá un e-mail informando del modo de pago a fin de completar la matrícula. También se le informará sobre el procedimiento y requisitos de solicitud de la tarjeta de aparcamiento.

## ¡MUCHAS GRACIAS POR SU COLABORACIÓN!